# Building a Cape Cod or a Story and a Half Roof

Reference Number: **KB-00772** Last Modified: **July 16, 2021** 

The information in this article applies to:

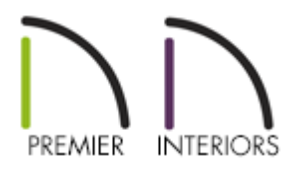

## QUESTION

I want to create a Cape Cod style roof, sometimes called a story and a half or attic loft. How can I do this automatically?

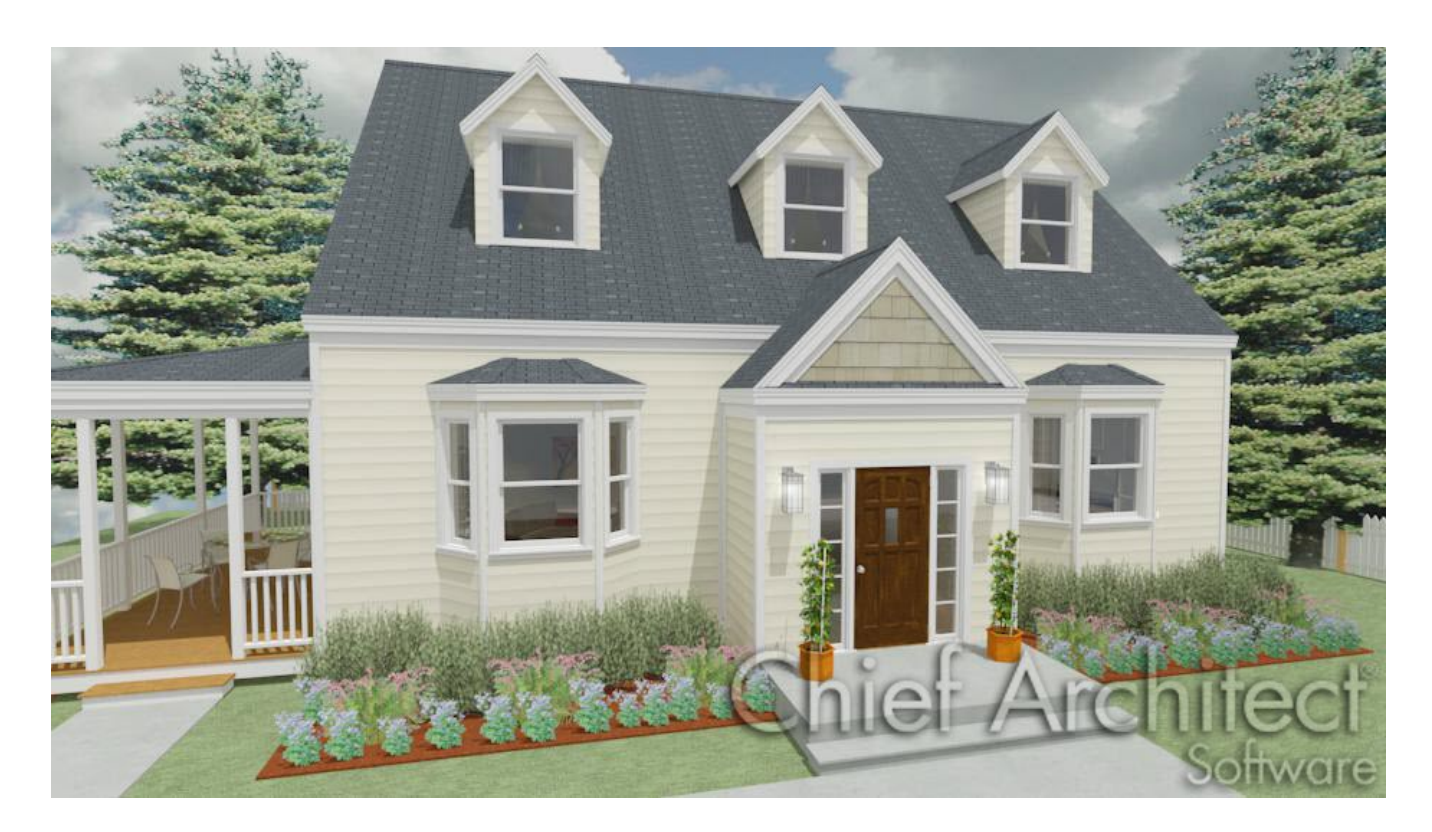

### ANSWER

There are a number of ways that a Cape Cod style house can be created automatically. We will discuss two of those options here in this article.

- Building a Cape Cod roof by ignoring the top floor
- Building a Cape Cod roof by controlling ceiling heights

Building a Cape Cod roof by ignoring the top floor

- 1. **Open** the Chief Architect plan in which you want to build a Cape Cod roof for.
- If a second floor hasn't been created yet, navigate to Build> Floor> Build New Floor
   and in the New Floor dialog that appears, click on Derive new 2nd floor plan
   from the 1st floor plan, then click OK.
- 3. In the **Floor 2 Defaults** dialog, specify your desired height values for the second floor and hit **OK**.

**Note:** In Chief Architect, living areas cannot be created on the Attic floor. To build a loft, you must do so on a numbered floor - in this example, Floor 2.

- 4. From the menu, select **Build> Roof> Build Roof** to open the **Build Roof** dialog.
- 5. On the **R**OOF panel:

| N Build Roof                                                                                                    |                                                                                                    |                                                                                                    | × |
|----------------------------------------------------------------------------------------------------|----------------------------------------------------------------------------------------------------|----------------------------------------------------------------------------------------------------|---|
| Roof<br>Options<br>Structure<br>Rafter Tails<br>Ridge Caps<br>Gutter<br>Frieze<br>Shadow Boards<br>Arrow<br>Materials<br>Components<br>Roof Styles | Build<br>Build Roof Planes<br>Auto Rebuild Roofs<br>Make Roof Baseline<br>Specifications<br>Pitch (in 12):<br>Roof Overhang<br>Eave:<br>Gable:<br>Roof Height<br>Raise/Lower From<br>Ceiling Height: | Retain Manually Drawn Roof Planes   Retain Edited Automatic Roof Planes   Polylines   Use Existing Roof Baselines     8"   Trusses (no Birdsmouth)     18"   18"   18"     0"   Ignore Top (2nd) Floor   Same Roof Height at Exterior Walls   Same Height Eaves   Allow Low Roof Planes |   |

- Check Build Roof Planes.
- Check Ignore Top (#) Floor.
- Specify the desired **Pitch**, Overhang values, and other information as needed.
- Click **OK** to build your roof.
- 6. Notice that the roof planes do not display on the top floor in floor plan view, but are instead displayed on the floor below.
- To confirm that the roof planes you created rest on the floor below the top floor, create a 3D view by selecting **3D**> **Create Perspective View**> **Perspective Full Overview**

#### Building a Cape Cod roof by controlling ceiling heights

1. **Open** the Chief Architect plan in which you want to build a Cape Cod roof for.

2. Select **Build> Floor> Build New Floor** and in the **New Floor** dialog that appears, click on **Derive new 2nd floor plan from the 1st floor plan**, then click **OK**.

**Note:** In Chief Architect, living areas cannot be created on the Attic floor. To build a loft, you must do so on a numbered floor - in this example, Floor 2.

3. In the **Floor 2 Defaults** dialog that appears next, set the 2nd floor **Rough Ceiling** height to a fairly low value, then click **OK**.

| 2nd Floor I             | Defaults            |          |  |
|-------------------------|---------------------|----------|--|
| Structure               | Absolute Elevations |          |  |
| Moldings                | Floor Above:        | 151 1/4" |  |
| Fill Style<br>Materials | Ceiling:            | 145 3/4" |  |
| Schedule                | Floor:              | 121 3/4" |  |
|                         | Floor Below:        | 0"       |  |
|                         | Relative Heights    |          |  |
|                         | Rough Ceiling:      | 24"      |  |
|                         | Finished Ceiling:   | 22 1/2"  |  |
|                         | SWT To Ceiling:     | 24*      |  |
|                         | Ceiling Below:      | 109 1/8" |  |
|                         | Stem Wall:          | 37 1/2"  |  |

In this example, 24" is used.

4. From the menu, select **Build> Roof> Build Roof** to open the **Build Roof** dialog.

| Roof          | Build             |                                             |
|---------------|-------------------|---------------------------------------------|
| Options       | 🗹 Build Roof Plan | es Retain Manually Drawn Roof Planes        |
| Structure     | Auto Rebuild R    | oofs Retain Edited Automatic Roof Planes    |
| Rafter Tails  |                   |                                             |
| Ridge Caps    | Make Roof Bas     | eline Polylines Use Existing Roof Baselines |
| Gutter        | Englifications    |                                             |
| Frieze        | specifications    |                                             |
| Shadow Boards | Pitch (in 12):    | 8"                                          |
| Arrow         |                   | Trusses (no Birdsmouth)                     |
| Materials     |                   |                                             |
| Components    | Roof Overhang     |                                             |
| Roof Styles   | Fave:             | 5"                                          |
|               | 20101             | -                                           |

#### • Check Build Roof Planes.

Do not use Auto Rebuild Roofs here as this will prevent step 5 below from working correctly.

- Specify the desired **Pitch**, Overhang values, and other information as needed.
- Click **OK** to close the dialog and automatically generate a roof.
- Next, select Edit> Default Settings and in the Default Settings dialog that displays, expand the Floors and Rooms section, expand the Floor Levels section, select 2nd Floor, then click Edit.

In Chief Architect X10 and prior program versions, select **Current Floor** and then click **Edit**.

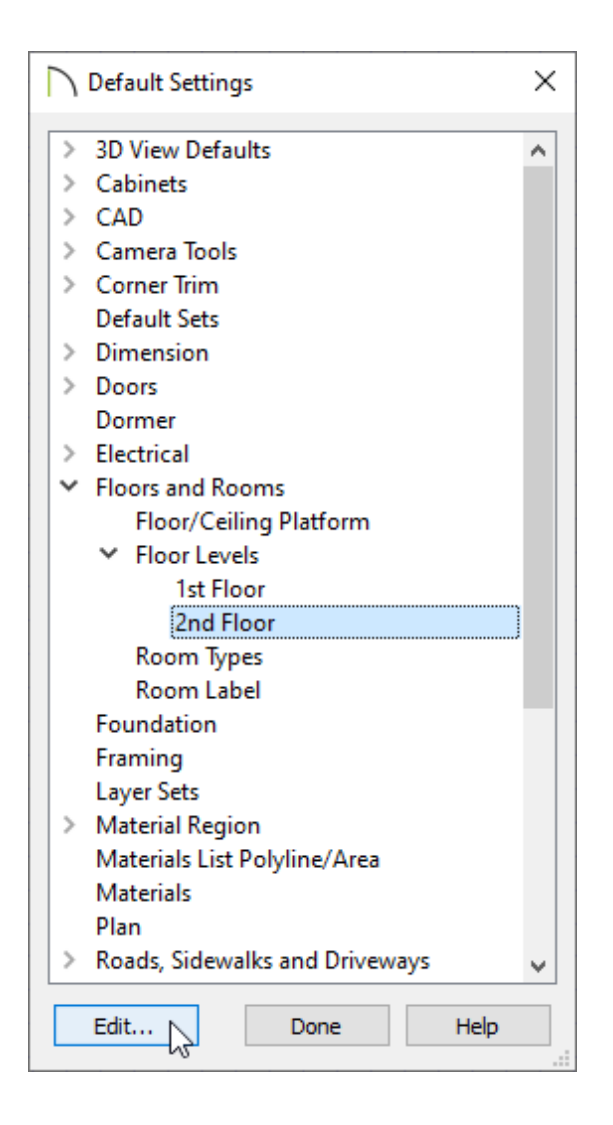

6. In the Floor 2 Defaults dialog that opens next, under the Relative Heights category, change the **Rough Ceiling** value back to the default of 97 1/8," then click **OK**.

> The roof is bearing on the 24" Floor 2 exterior walls, but the ceiling will now extend up to the ridge. If you decide to rebuild the roof, you will lose your Cape Cod Roof Style so be sure to set the higher ceiling default aside as one of your final tasks.

**Related** Articles

<u>Creating an Automatic Dormer (/support/article/KB-00648/creating-an-automatic-</u> dormer.html)

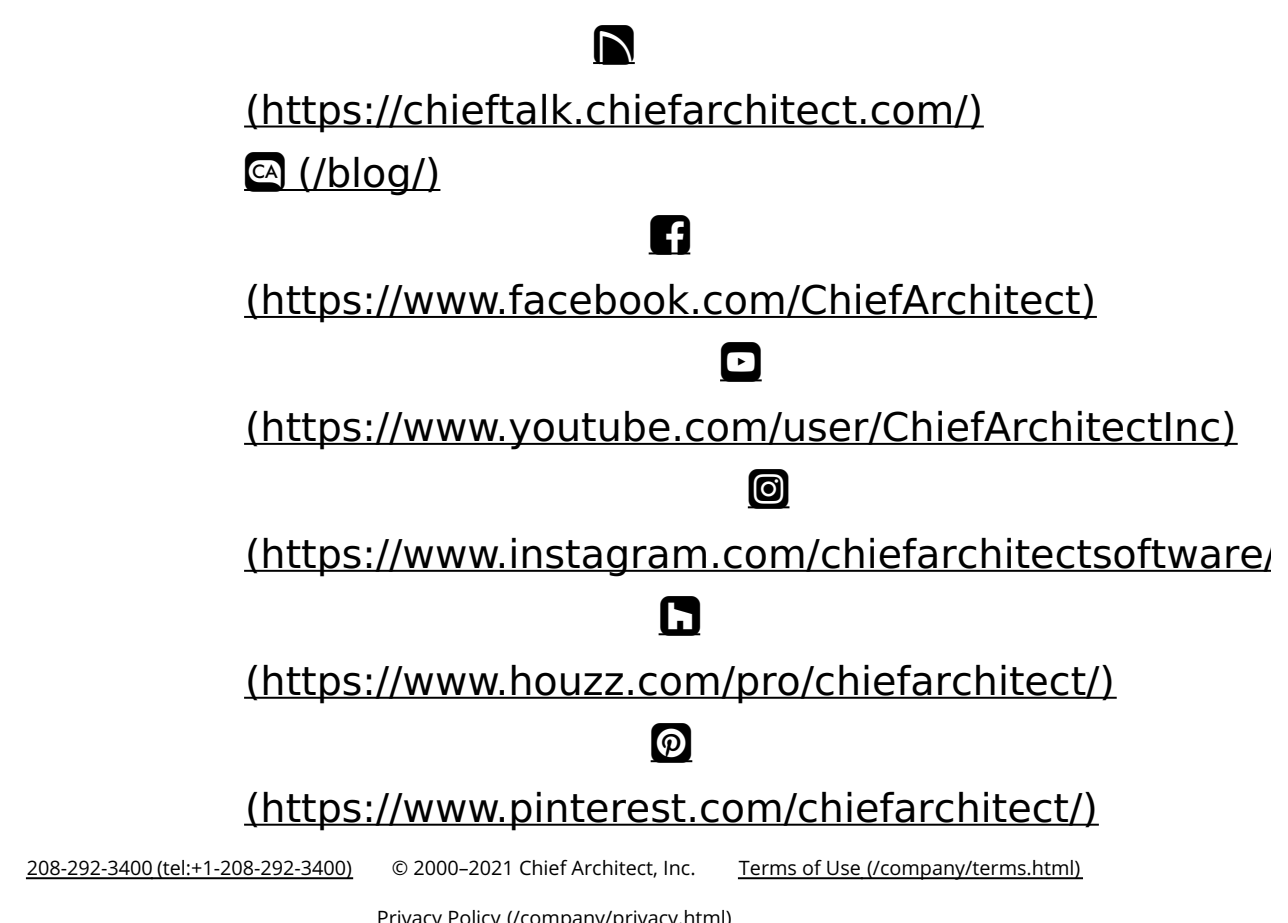

Privacy Policy (/company/privacy.html)